## 給水装置工事の建込立会日時予約またはキャンセル受付フォーム操作マニュアル

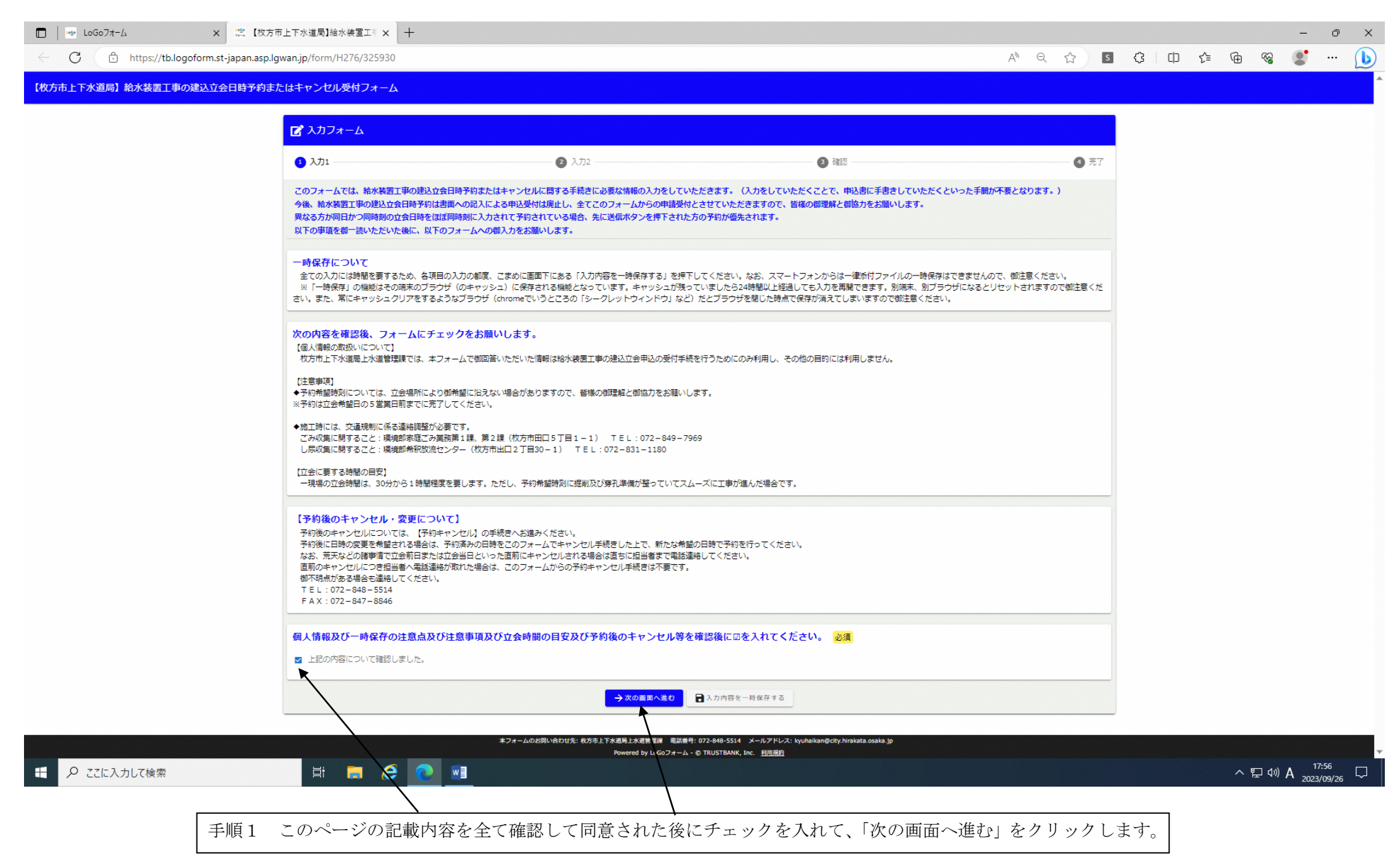

| 【枚方市上下水道局】給水装置工事の建込立会日時予約またはキャンセル受付フォーム                                                                                                    |
|----------------------------------------------------------------------------------------------------|
| <ul> <li></li></ul>                                                                                                    |
| <ul> <li>◇ 入力1</li> <li>② 入力2</li> <li>③ 確認</li> <li>④ 完了</li> <li>Q1.以下のいずれかを選択してください。 必須</li> <li>○ 建込立会日時の新たな予約をする ○ 一度行った予約をキャンセルする ○ 特殊給水装置工事または寄附物件の立会について</li> <li>◆ 1つ前の画面に戻る → 確認画面へ進む 入力内容を一時保存する</li> </ul> |
| Q1.以下のいずれかを選択してください。必須         ● 建込立会日時の新たな予約をする ● 一度行った予約をキャンセルする ● 特殊給水装置工事または寄附物件の立会について         ◆1つ前の画面に戻る ●確認画面へ進む                                                                                                |
| <ul> <li>○ 建込立会日時の新たな予約をする ○ 一度行った予約をキャンセルする ○ 特殊給水装置工事または寄附物件の立会について</li> <li>◆ 1つ前の画面に戻る → 確認画面へ進む 入力内容を一時保存する</li> </ul>                                                                                            |
| ← 1つ前の画面に戻る → 確認画面へ進む 入力内容を一時保存する                                                                                                    |
|                                                                                                    |
|                                                                                                    |
|                                                                                                    |
|                                                                                                    |
| 本フォームのお問い合わせ先: 枚方市上下水道局上水道管理課 電話番号: 072-848-5514 メールアドレス: kyuhaikan@city.hirakata.osaka.jp<br>Powered by LoGoフォーム - © TRUSTBANK, Inc. <u>利用規約</u>                                                                      |
|                                                                                                    |

| 🗖   🏎 LoGo77-4   | 🗙 🧶 【枚方市上下水道局】給水装置工制 🗙                           | +                                     |          |      |     |         |      |   | -          | σx    |
|------------------|--------------------------------------------------|---------------------------------------|----------|------|-----|---------|------|---|------------|-------|
| ← C 🗗 https://tb | b.logoform.st-japan.asp.lgwan.jp/form/H276/32593 | 0                                     |          | AN Q | ☆ S | (3   0  | ר כ≨ | Ē | ~ <b>*</b> | ··· 🜔 |
| 【枚方市上下水道局】給水     | 装置工事の建込立会日時予約またはキャンセ                             | リレ受付フォーム                              |          |      |     |         |      |   |            | Î     |
|                  | <b>ピ</b> 入力フォーム                                  |                                       |          |      |     |         |      |   |            |       |
|                  | ✓ 入力1                                            | 2 入力2                                 | 3 確認     |      |     | 4 完     | 7    |   |            |       |
|                  | Q1. 以下のいずれかを選択してく                                | .ださい。 <mark>必須</mark>                 |          |      |     |         |      |   |            |       |
|                  | <ul> <li>建込立会日時の新たな予約をする</li> </ul>              | 一度行った予約をキャンセルする ○ 特殊給水装置工事または寄附物件の立会に |          |      |     |         | _    |   |            |       |
|                  | 以下、Q2から最後まで設問順に御                                 | 記入ください。                               |          |      |     |         |      |   |            |       |
|                  | Q 2. 受任者(枚方市指定給水装置                               | <b>証事事業者)の名称を入力してください。 必須</b>         |          |      |     |         |      |   |            |       |
|                  | ひらかたアクリン工業(株)                                    |                                       |          |      |     | 13 / 60 | 000  |   |            |       |
|                  | 03.受任者(枚方市指定給水装置                                 | <b>雪工事事業者)所属の現場で担当していただく方の氏名を入力して</b> | ください。 必須 |      |     |         |      |   |            |       |
|                  | 枚方 花子                                            |                                       |          |      |     |         |      |   |            |       |

| 電話番号<br>電話番号 <del>20月</del><br>09099999999               |                       |           |                |           |                                         |
|----------------------------------------------------------|-----------------------|-----------|----------------|-----------|-----------------------------------------|
|                                                          | 11 / 1                | 5         |                |           |                                         |
|                                                          |                       |           |                |           |                                         |
| Q5.この工事の申込者名を入力して                                        | ください。 <mark>必須</mark> |           |                |           |                                         |
| Q5. この工事の申込者名を入力して<br>ひらかたアクリン建設(株) or枚方 太郎              | ください。 必須              |           |                |           |                                         |
| Q 5. この工事の申込者名を入力して<br>ひらかたアクリン建設(株) or枚方 太郎<br>保存されたデータ | ください。 必須<br>×         | 参考 過去に入力し | <br>:データ」として残・ | っているので、適宜 | 11日本 11日本 11日本 11日本 11日本 11日本 11日本 11日本 |

日 22に入力し

| Q7. 建込立会の希望日々                                                                                                    | を選択してください。 <sup>必須</sup>                                                               |                  |
|----------------------------------------------------------------------------------------------------|----------------------------------------------------------------------------------------|------------------|
| <b>a</b> 2023-12-08                                                                                                    |                                                                                        |                  |
|                                                                                                    |                                                                                        |                  |
|                                                                                                    |                                                                                        |                  |
| Q8. 建込立会の希望時刻                                                                                                    | 刻を選択してください。なお、既に予約が埋まっている時間帯は選択できません。 <mark>必須</mark>                                  |                  |
| ● 10時00分~ 残:1                                                                                                    |                                                                                        | _                |
|                                                                                                    | 「残1」ということは、2023.12.08 の 10 時 00 分開始の予約枠は残り1 枠です。                                       |                  |
| ○ 13時30分~ 0 14時30分~ 残:1                                                                                                | 例えば、この日の11時00分開始と13時30分開始の予約枠は空きがないので他の枠で予約してください                                      | , ) <sup>0</sup> |
| 0 1 1000 101                                                                                                    |                                                                                        |                  |
|                                                                                                    |                                                                                        |                  |
| Q9. その他、現場の写真                                                                                                    | 真があれば電子データをアップロードしてください(データ最大容量10MB)。                                                  |                  |
| Ø                                                                                                    |                                                                                        |                  |
|                                                                                                    |                                                                                        |                  |
|                                                                                                    |                                                                                        |                  |
|                                                                                                    |                                                                                        |                  |
| Q10. 工事の種類を選択                                                                                                    | 択してください(複数選択可)。 必須                                                                     |                  |
| Q10. 工事の種類を選択<br>□ 建込工事                                                                                                | 択してください(複数選択可)。 必須                                                                     |                  |
| Q10. 工事の種類を選択<br>□ 建込工事<br>☑ 不断水工事                                                                                     | 択してください(複数選択可)。 必須                                                                     |                  |
| <ul> <li>Q10.工事の種類を選択</li> <li>□ 建込工事</li> <li>☑ 不断水工事</li> <li>□ メータ1次側引延工事</li> </ul>                                | 択してください(複数選択可)。 必須                                                                     |                  |
| <ul> <li>Q10.工事の種類を選択</li> <li>□ 建込工事</li> <li>☑ 不断水工事</li> <li>□ メータ1次側引延工事</li> <li>□ 散去工事</li> </ul>                | 択してください(複数選択可)。 必須                                                                     |                  |
| <ul> <li>Q10.工事の種類を選択</li> <li>□ 建込工事</li> <li>図 不断水工事</li> <li>□ メータ1次側引延工事</li> <li>□ 撤去工事</li> <li>□ その他</li> </ul> | 択してください(複数選択可)。 必須                                                                     |                  |
| <ul> <li>Q10.工事の種類を選択</li> <li>□ 違込工事</li> <li>☑ 不断水工事</li> <li>□ メータ1次側引延工事</li> <li>□ 撤去工事</li> <li>□ その他</li> </ul> | 択してください(複数選択可)。 必須                                                                     |                  |
| <ul> <li>Q10.工事の種類を選択</li> <li>□ 建込工事</li> <li>図 不断水工事</li> <li>□ メータ1次側引延工事</li> <li>□ 撤去工事</li> <li>□ その他</li> </ul> | 択してください(複数選択可)。 必須                                                                     |                  |
| Q10.工事の種類を選択<br>違込工事<br>マ 不断水工事<br>、メータ1次側引延工事<br>一 撤去工事<br>こ その他<br>不断水工事の場合は上水試                                      | 扱してください(複数選択可)。<br>必須<br>道管理課の担当者と事前協議をしてください。                                         |                  |
| Q10.工事の種類を選択<br>建込工事<br>マ 不断水工事<br>、メータ1次側引延工事<br>旅去工事<br>こ その他<br>不断水工事の場合は上水道                                        | 択してください(複数選択可)。 <mark>必須</mark><br>道管理課の担当者と事前協議をしてください。                               |                  |
| Q10. 工事の種類を選択<br>違込工事<br>マ 不断水工事<br>、メータ1次側引延工事<br>、 救去工事<br>こ その他<br>不断水工事の場合は上水試<br>Q11. この工事に係るす                    | 択してください(複数選択可)。 必須<br>道管理課の担当者と事前協議をしてください。<br>市納付金などの入金を現時点で済ませていますか? <mark>必須</mark> |                  |

| □ LoGo7 <sup>+</sup> L  | × 👷 【枚方市上下水道局】給水:                   | 装置工制 🗙 🛛    | +   |              |               |      |                 |     |     |     |      |                |      |      |     |             |     |    |     |     |     |     |             |    |     |     |           |     |     |             | -             | ð             | ×  |
|-------------------------|-------------------------------------|-------------|-----|--------------|---------------|------|-----------------|-----|-----|-----|------|----------------|------|------|-----|-------------|-----|----|-----|-----|-----|-----|-------------|----|-----|-----|-----------|-----|-----|-------------|---------------|---------------|----|
| ← C 🕆 https://tb.logofc | orm.st-japan.asp.lgwan.jp/form/H2   | 276/325930  | )   |              |               |      |                 |     |     |     |      |                |      |      |     |             |     |    |     |     |     | /   | n Q         | ☆  | 5   | ¢   |           | £_≡ | Ē   | ~           |               |               | D  |
|                         | Q11. この工事に係る市                       | i納付金なる      | ሪወእ | し金を現         | 現時点           | で済ま  | ませてい            | こいま | ますカ | 「か? | ? 必須 | <mark>須</mark> |      |      |     |             |     |    |     |     |     |     |             |    |     |     |           |     |     |             |               |               | *  |
|                         | <ul> <li>いいえ</li> </ul>             |             |     |              |               |      |                 |     |     |     |      |                |      |      |     |             |     |    |     |     |     |     |             |    |     |     |           |     |     |             |               |               |    |
|                         | 立会前日までに必ず入金を                        | 済ませてお       | ສນτ | こくださ         | さい。           |      |                 |     |     |     |      |                |      |      |     |             |     |    |     |     |     |     |             |    |     |     |           |     |     |             |               |               |    |
|                         | Q12. 当該現場では道路                       | 使用許可書       | 書は必 | 必要です         | すか?           | 必須   | unt             |     |     |     |      |                |      |      |     |             |     |    |     |     |     |     |             |    |     |     |           |     |     |             |               |               |    |
|                         | <ul> <li>はい</li> <li>いいえ</li> </ul> | <b>※</b> Q1 | 10~ | Q14          | 4に~           | つい   | いては             | は、  | 、そ  | それ  | れぞれ  | れの             | 回答ハ  | ペター  | ーン毎 | <b>承に</b> 設 | 受問0 | の下 | に表  | 示さ  | れる  | 注意  | 事項          | は必 | ず全  | :て達 | 算守し       | .てく | 、ださ | <u>z</u> v. |               |               |    |
|                         | 立会前日までに道路使用許                        | 可書を提出       | 出して | てくださ         | さい。           |      |                 |     |     |     |      |                |      |      |     |             |     |    |     |     |     |     |             |    |     |     |           |     |     |             |               |               |    |
|                         | Q13. 当該現場では他企                       | 業体(ガス       | ス・電 | 電気・通         | 通信設           | と備等) | ) との±           | の地下 | 下埋詞 | 里設物 | 物協議に | (は必要)          | ですか? | 必須   |     |             |     |    |     |     |     |     |             |    |     |     |           |     |     |             |               |               |    |
|                         | <ul> <li>はい</li> <li>いいえ</li> </ul> |             |     |              |               |      |                 |     |     |     |      |                |      |      |     |             |     |    |     |     |     |     |             |    |     |     |           |     |     |             |               |               |    |
|                         | 立会当日までに事前協議を                        | 必ず済まt       | せてお | ≎ເ≀て<        | くださ           | 5U.  |                 |     |     |     |      |                |      |      |     |             |     |    |     |     |     |     |             |    |     |     |           |     |     |             |               |               | 1  |
|                         | Q14. この工事に伴う断                       | 水はありま       | ますか | <b>)`?</b> 必 | <sup>凶須</sup> |      |                 |     |     |     |      |                |      |      |     |             |     |    |     |     |     |     |             |    |     |     |           |     |     |             |               |               |    |
|                         | <ul> <li>はい</li> <li>いいえ</li> </ul> |             |     |              |               |      |                 |     |     |     |      |                |      |      |     |             |     |    |     |     |     |     |             |    |     |     |           |     |     |             |               |               |    |
|                         | 立会当日の5営業日前まで                        | に上水道管       | 管理課 | 果の担当         | 当者と           | (断水に | に関する            | する事 | 事前的 | 前協議 | 議を必す | ず済ま            | せておい | てくださ | さい。 | 必須          |     |    |     |     |     |     |             |    |     |     |           |     |     |             |               |               |    |
|                         | ● はい ※断水                            | がある         | 5場合 | 合はī          | 市民            | 民生活  | 活への             | 、の見 | )影  | 彡響7 | 『が大  | 大きい            | いこと  | から、  | 、事  | 前協調         | 議を  | され | いなた | かっり | た場合 | 合、注 | <b>浄孔</b> ユ | 事  | の実加 | 施を  | 許可        | しな  | いこ  | とが          | あり            | ます            | F. |
|                         | Q15. この工事に伴う断                       | 水戸数を回       | 回答し | してくだ         | ださい。          | ۱. 🖄 | <mark>达須</mark> |     |     |     |      |                |      |      |     |             |     |    |     |     |     |     |             |    |     |     |           |     |     |             |               |               |    |
|                         | 10戸                                 |             |     |              |               |      |                 |     |     |     |      |                |      |      |     |             |     |    |     |     |     |     |             |    |     |     | 3 / 60000 |     |     |             |               |               | -  |
|                         | <u></u> ظ                           | <b>.</b> e  |     |              | •             |      |                 |     |     |     |      |                |      |      |     |             |     |    |     |     |     |     |             |    |     |     | ,         |     | ~ 1 | ₽ (%) ₫     | 5 18<br>2023/ | :01<br>(09/26 |    |

| https:// | /tb.logoform.st-japan.asp.lgwan.jp/form/H276/325930                                                                                             | a ☆ | S | ¢   Ф   | ς Σ_≡ | 1 | 8 |      |
|----------|----------------------------------------------------------------------------------------------------|-----|---|---------|-------|---|---|------|
|          |                                                                                                    |     |   |         | -     |   |   |      |
|          | 立会前日までに道路使用許可書を提出してください。<br>→ → → → → → → → → → → → → → → → → →                                                                                 |     |   |         | _     |   |   |      |
|          | Q13. 当該現場では他企業体(ガス・電気・通信設備等)との地下埋設物協議は必要ですか?<br>必須                                                                                              |     |   |         |       |   |   |      |
|          |                                                                                                    |     |   |         |       |   |   |      |
|          |                                                                                                    |     |   |         |       |   |   |      |
|          | 立会当日までに事前協議を必ず済ませておいてください。                                                                                                    |     |   |         |       |   |   |      |
|          | Q14. この工事に伴う断水はありますか? 必須                                                                                                    |     |   |         |       |   |   |      |
|          |                                                                                                    |     |   |         |       |   |   |      |
|          |                                                                                                    |     |   |         |       |   |   |      |
|          | ☆会当日の5営業日前までに上水道管理課の担当者と断水に関する事前協議を必ず済ませておいてください。 <mark>必須</mark>                                                                               |     |   |         |       |   |   |      |
|          |                                                                                                    |     |   |         |       |   |   |      |
|          | Q15. この工事に伴う断水戸数を回答してください。 <mark>必須</mark>                                                                                                    |     |   |         |       |   |   |      |
|          | 10戸                                                                                                    |     |   |         |       |   |   |      |
|          |                                                                                                    |     |   | 3 / 600 | 00    |   |   |      |
|          | 予約日時・氏名・住所・電話番号等、入力内容に誤りはないですか? 必須                                                                                                    |     |   |         |       |   |   |      |
|          |                                                                                                    |     |   |         |       |   |   |      |
|          | 入力は以上となります。確認画面に進み、内容を確認後、「送信」ボタンを押下してください。                                                                                                    |     |   |         |       |   |   |      |
|          | ← 1つ前の画面に戻る →確認画面へ進む 入力内容を一時保存する                                                                                                    |     |   |         |       |   |   |      |
|          | 本フォームのお問い合わせ先: 枚方市上下水道同上水道管理録 電話番号: 072-848-5514 メールアドレス: kyuhalkan@city.hirakata.osaka.jp<br>Powered by LoGoフォーム・© TRUSTBANK, Inc. <u>利用規約</u> |     |   |         |       |   |   |      |
|          |                                                                                                    |     |   |         |       |   | 1 | 18-1 |

手順3 Q1~Q15に回答していただいた後、「確認画面へ進む」をクリックします。

| □   👐 LoGo7オーム      | x 滤 【枚方市上下水道局】給水装置工制 x 十                                                                                                    |    |    |   |    |    |         | -              | ð                 | ×      |
|---------------------|----------------------------------------------------------------------------------------------------|----|----|---|----|----|---------|----------------|-------------------|--------|
| C https://tb.logofo | rm.st-japan.asp.lgwan.jp/form/H276/325930                                                                                                    | Aø | Qĩ | 2 | \$ | £≡ | ٦.<br>E | ~ <b>*</b>     |                   | b      |
|                     | Q7.建込立会の希望日を選択してください。                                                                                                    |    |    |   |    |    |         |                |                   | •      |
|                     | 2023年10月2日                                                                                                    |    |    |   |    |    |         |                |                   |        |
|                     | Q8.建込立会の希望時刻を選択してください。                                                                                                    |    |    |   |    |    |         |                |                   |        |
|                     | 10時00分~                                                                                                    |    |    |   |    |    |         |                |                   |        |
|                     | Q9. その他、現場の写真があれば電子データをアップロードしてください(データ最大容量10MB)。                                                                                                  |    |    |   |    |    |         |                |                   |        |
|                     | Q10. 工事の種類を選択してください(複数選択可)。                                                                                                    |    |    |   |    |    |         |                |                   |        |
|                     | 不断水工事                                                                                                    |    |    |   |    |    |         |                |                   |        |
|                     | Q11. この工事に係る市納付金などの入金を現時点で済ませていますか?                                                                                                    |    |    |   |    |    |         |                |                   |        |
|                     | いいえ                                                                                                    |    |    |   |    |    |         |                |                   |        |
|                     | Q12.当該現場では道路使用許可書は必要ですか?                                                                                                    |    |    |   |    |    |         |                |                   |        |
|                     |                                                                                                    |    |    |   |    |    |         |                |                   | 1      |
|                     | Q13.当該現場では他企業体(ガス・電気・通信設備等)との地下埋設物協議は必要ですか?                                                                                                    |    |    |   |    |    |         |                |                   | _      |
|                     | はい                                                                                                    |    |    |   |    |    |         |                |                   | _      |
|                     | Q14.この工事に伴う断水はありますか?                                                                                                    |    |    |   |    |    |         |                |                   | _ 1    |
|                     | はない                                                                                                    |    |    |   |    |    |         |                |                   | _      |
|                     | 立会当日の5営業日前までに上水道管理課の担当者と断水に関する事前協議を必ず済ませておいてください。                                                                                                  |    |    |   |    |    |         |                |                   | - 1    |
|                     | はない                                                                                                    |    |    |   |    |    |         |                |                   | - 1    |
|                     | Q15. この工事に伴う断水戸数を回答してください。                                                                                                    |    |    |   |    |    |         |                |                   | - 1    |
|                     | 10戸                                                                                                    |    |    |   |    |    |         |                |                   | _ 1    |
|                     | 予約日時・氏名・住所・電話番号等、入力内容に誤りはないですか?                                                                                                    |    |    |   |    |    |         |                |                   |        |
|                     |                                                                                                    |    |    |   |    |    |         |                |                   | - 1    |
|                     | ← 最初に戻る ← 1つ前の画面に戻る → 送信                                                                                                    |    |    |   |    |    |         |                |                   | - 1    |
|                     |                                                                                                    |    |    |   |    |    |         |                |                   |        |
|                     | 本フォームのお問い合わせ先: 枚方市上下水道自上水道管理課 電話番号: 072-848-5514 メールアドレス: kyuhaikan@city.hirakata.osaka.jp<br>Powered by LoGoフォーム - © TRUSTBANK, Inc. <u>利用規</u> り |    |    |   |    |    |         |                |                   | •      |
| ● こに入力して検索          |                                                                                                    |    |    |   |    |    | ~ 臣     | ⊲® <b>あ</b> ₂0 | 18:03<br>23/09/26 | $\Box$ |

手順4 Q1~Q15の回答内容に誤りがない場合、「送信」をクリックします。

| □    LoGo7オーム<br>← C ↔ https://tb.log | x 微 【枚方市上下水道局】給水装置工 x 十<br>goform.st-japan.asp.lgwan.jp/form/H276/325930 |               |      | A <sup>N</sup> ⊕ | ☆ | 5 | ¢ ( | £≡ | Ē | ~ | - | • × |
|---------------------------------------|--------------------------------------------------------------------------|---------------|------|------------------|---|---|-----|----|---|---|---|-----|
| 【枚方市上下水道师                             | 局】給水装置工事の建込立会日時予約ま                                                       | たはキャンセル受付フォーム |      |                  |   |   |     |    |   |   |   | A   |
|                                       | 🗹 入力フォーム                                                                 |               |      |                  |   |   |     |    |   |   |   |     |
|                                       | ✓ 入力1                                                                    | ─             | → 確認 |                  |   |   | 4 完 | 了  |   |   |   |     |
|                                       | 送信完了                                                                     |               |      |                  |   |   |     |    |   |   |   |     |

| 入力ありがとうございました。               |
|------------------------------|
| 予約された日時は忘れないよう手元に控えておいてください。 |

| < 受付者 | 番号: DU00002158 > |
|-------|------------------|
| •     | ■ 入力内容を印刷する      |
|       | ➡最初の画面に戻る        |

手順5 以上で給水装置工事の建込立会日時オンライン申請は完了です。

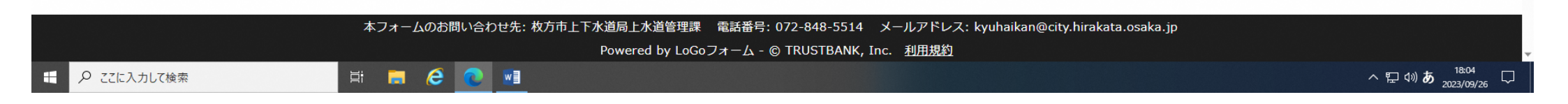

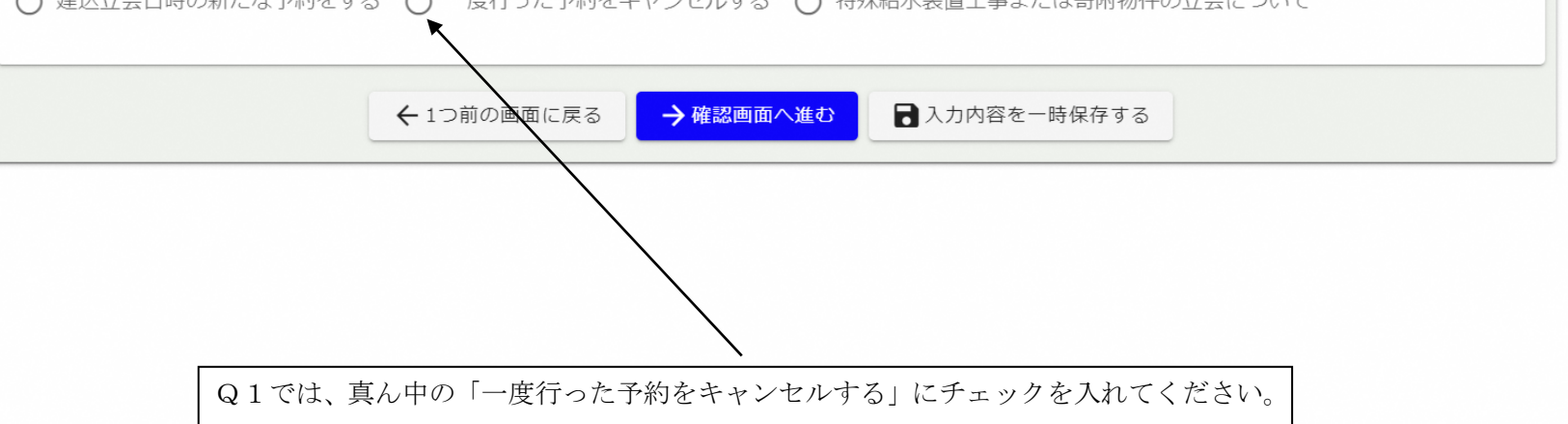

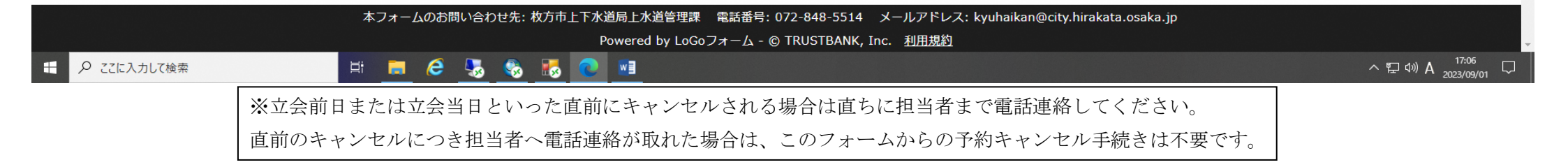

| G 共通ボータル X 45° Loc                                                                                                    | 077-L ×                                                       | 💥 【枚方市上下水道局】給水装置工制 🗙 🕂                                       |                                                |                             |                   |                |            |                         |      | _       | C |
|----------------------------------------------------------------------------------------------------|---------------------------------------------------------------|--------------------------------------------------------------|------------------------------------------------|-----------------------------|-------------------|----------------|------------|-------------------------|------|---------|---|
| fttps://tb.logoform.st-japan.asp.lgwa                                                                                                    | n.jp/form/H276/325930                                         |                                                              |                                                |                             |                   | A* 🗘           | <b>s</b> { | 3   0                   | € @  | ~       |   |
| 「上下水道局」給水装置工事の建                                                                                                    | 入立会日時予約また(                                                    | はキャンセル受付フォーム                                                 |                                                |                             |                   |                |            |                         |      |         |   |
|                                                                                                    |                                                               |                                                              |                                                |                             |                   |                |            |                         |      |         |   |
| 🖌 入力フォーム                                                                                                    |                                                               |                                                              |                                                |                             |                   |                |            |                         |      |         |   |
| 🔗 入力1                                                                                                    |                                                               | 2 入力2                                                        |                                                | 3 確認3                       |                   |                |            |                         | 4    | 完了      | 1 |
| Q1.以下のいずれかを選択し                                                                                                    | てください。 <mark>必須</mark>                                        |                                                              |                                                |                             |                   |                |            |                         |      |         |   |
| ○ 建込立会日時の新たな予約をする                                                                                                    | ● 一度行った予約をキ・                                                  | ヤンセルする 🔵 特殊給水装置工事ま                                           | こたは寄附物件の立会につい                                  | C                           |                   |                |            |                         |      |         |   |
|                                                                                                    |                                                               |                                                              |                                                |                             |                   |                |            |                         |      |         |   |
|                                                                                                    |                                                               |                                                              |                                                |                             |                   |                |            |                         |      |         |   |
| キャンセルのために必要な事項                                                                                                    | を記入してください                                                     | 。02~05の記入内容が当初                                               | 予約時の記入内容と-                                     | 致していないとキャンセル                | 受付はできません          | ので御了承          | ください       | de.                     |      |         |   |
| キャンセルのために必要な事項                                                                                                    | を記入してください。                                                    | 。Q2~Q5の記入内容が当初                                               | 予約時の記入内容と-                                     | 致していないとキャンセル                | >受付はできません         | ので御了承          | ください       | <i>،</i> ۱°             |      |         |   |
| キャンセルのために必要な事項<br>Q 2. 当初予約時に入力されて                                                                                                    | を記入してください。                                                    | 。Q2~Q5の記入内容が当初<br>指定給水装置工事事業者)の名                             | 予約時の記入内容と-<br>称を入力してください                       | 致していないとキャンセル<br>。 必須        | 受付はできません          | ので御了承          | ください       | , <b>)</b> <sub>0</sub> |      |         |   |
| キャンセルのために必要な事項<br>Q2.当初予約時に入力されて                                                                                                    | を記入してください。<br>いた受任者(枚方市:                                      | 。Q2〜Q5の記入内容が当初<br>指定給水装置工事事業者)の名                             | 予約時の記入内容と-<br> 称を入力してください                      | 致していないとキャンセル<br>。 必須        | 受付はできません          | ので御了承          | ください       | ,) <sub>0</sub>         |      |         |   |
| キャンセルのために必要な事項<br>Q2.当初予約時に入力されて<br>(株)ひらかたアクリン工業                                                                                                    | を記入してください。<br>いた受任者(枚方市:                                      | 。Q2〜Q5の記入内容が当初<br>指定給水装置工事事業者)の名                             | 予約時の記入内容と-<br> 称を入力してください                      | 致していないとキャンセル<br>。 必須        | 愛付はできません          | ので御了承          | ください       | ,۱ <sub>0</sub>         | 13,  | / 60000 |   |
| キャンセルのために必要な事項<br>Q2.当初予約時に入力されて<br>(株)ひらかたアクリン工業                                                                                                    | を記入してください。                                                    | 。Q2〜Q5の記入内容が当初<br>指定給水装置工事事業者)の名                             | 予約時の記入内容と-                                     | 致していないとキャンセル<br>。 必須        | <b>,</b> 受付はできません | ので御了承          | ください       | <u>،۱</u> ۰             | 13,  | / 60000 |   |
| キャンセルのために必要な事項<br>Q 2. 当初予約時に入力されて<br>(株) ひらかたアクリン工業<br>Q 3. 当初予約日を選択してく                                                                                                    | を記入してください。                                                    | 。Q2〜Q5の記入内容が当初<br>指定給水装置工事事業者)の名                             | 予約時の記入内容と-                                     | 致していないとキャンセル<br>。 必須        | 受付はできません          | ので御了承          | <ださい       | <i>ب</i> ۱.,            | 13,  | / 60000 |   |
| キャンセルのために必要な事項<br>Q2.当初予約時に入力されて<br>(株)ひらかたアクリン工業<br>Q3.当初予約日を選択してく<br>立会前日または立会当日といった直前に                                                                                                    | を記入してください。<br>いた受任者(枚方市<br>ださい。 必須<br>キャンセルされる場合は             | 。Q2〜Q5の記入内容が当初<br>指定給水装置工事事業者)の名<br>直ちに担当者まで電話連絡してください       | 予約時の記入内容と-<br> 称を入力してください<br> い。 <sub>必須</sub> | 致していないとキャンセル<br>。 必須        | ,受付はできません         | ので御了承          | <ださい       | <i>`</i> ∿₀             | 13,  | / 60000 |   |
| <ul> <li>キャンセルのために必要な事項</li> <li>Q2.当初予約時に入力されて</li> <li>(株) ひらかたアクリン工業</li> <li>Q3.当初予約日を選択してく</li> <li>立会前日または立会当日といった直前に</li> <li>2023-12-08</li> </ul>                                                                     | を記入してください。<br>いた受任者(枚方市<br>ださい。 必須<br>キャンセルされる場合は             | 。Q2〜Q5の記入内容が当初<br>指定給水装置工事事業者)の名<br>直ちに担当者まで電話連絡してください       | 予約時の記入内容と−<br> 称を入力してください<br>い。 203            | 致していないとキャンセル<br>。 必須        | /受付はできません         | ので御了承          | ください       | <i></i>                 | 13 , | / 60000 |   |
| キャンセルのために必要な事項<br>Q2.当初予約時に入力されて<br>(株)ひらかたアクリン工業<br>Q3.当初予約日を選択してく<br>立会前日または立会当日といった直前に<br>2023-12-08                                                                                                    | を記入してください。<br>いた受任者(枚方市<br>ださい。 必須<br>キャンセルされる場合は             | 。 Q 2 ~ Q 5 の記入内容が当初<br>指定給水装置工事事業者)の名<br>直ちに担当者まで電話連絡してください | 予約時の記入内容と-<br> 称を入力してください<br>い。 20須            | 致していないとキャンセル<br>。 必須        | ,受付はできません         | <b>ので御了承</b>   | ください       | <i>`</i> ∧₀             | 13 , | / 60000 |   |
| キャンセルのために必要な事項<br>Q2. 当初予約時に入力されて<br>(株) ひらかたアクリン工業<br>Q3. 当初予約日を選択してく<br>立会前日または立会当日といった直前に<br>2023-12-08                                                                                                    | を記入してください。<br>いた受任者(枚方市<br>ださい。 必須<br>キャンセルされる場合は             | 。Q2〜Q5の記入内容が当初<br>指定給水装置工事事業者)の名<br>直ちに担当者まで電話連絡してください       | 予約時の記入内容と-<br> 称を入力してください<br>い。 20須            | 致していないとキャンセル<br>。 必須        | ,受付はできません         | ので御 <b>了</b> 承 | ください       | <i>∧</i> ₀              | 13,  | / 60000 |   |
| <ul> <li>キャンセルのために必要な事項</li> <li>Q 2. 当初予約時に入力されて</li> <li>(株) ひらかたアクリン工業</li> <li>Q 3. 当初予約日を選択してく</li> <li>立会前日または立会当日といった直前に</li> <li>2023-12-08</li> <li>Q 4. 当初予約時刻を選択して</li> </ul>                                       | を記入してください。<br>いた受任者(枚方市<br>ださい。 必須<br>キャンセルされる場合は<br>ください。 必須 | 。 Q 2 ~ Q 5 の記入内容が当初<br>指定給水装置工事事業者)の名<br>直ちに担当者まで電話連絡してください | 予約時の記入内容と-<br> 称を入力してください<br>い。 必須             | 致していないとキャンセル<br>。 必須        | /受付はできません         | ので御 <b>了</b> 承 | < ださい      | ♪ • •                   | 13,  | / 60000 |   |
| <ul> <li>キャンセルのために必要な事項</li> <li>Q 2. 当初予約時に入力されて</li> <li>(株) ひらかたアクリン工業</li> <li>Q 3. 当初予約日を選択してく</li> <li>立会前日または立会当日といった直前に</li> <li>2023-12-08</li> <li>Q 4. 当初予約時刻を選択して</li> <li>図 10時00分~</li> </ul>                    | を記入してください。<br>いた受任者(枚方市<br>ださい。 必須<br>キャンセルされる場合は<br>ください。 必須 | 。 Q 2 ~ Q 5 の記入内容が当初<br>指定給水装置工事事業者)の名<br>直ちに担当者まで電話連絡してください | 予約時の記入内容と-<br> 称を入力してください<br>い。 20月            | <b>致していないとキャンセル</b><br>。 必須 | /受付はできません         | <b>ので御了承</b>   |            | · ``o                   | 13,  | / 60000 |   |
| <ul> <li>キャンセルのために必要な事項</li> <li>Q 2. 当初予約時に入力されて</li> <li>(株) ひらかたアクリン工業</li> <li>Q 3. 当初予約日を選択してく</li> <li>立会前日または立会当日といった直前に</li> <li>2023-12-08</li> <li>Q 4. 当初予約時刻を選択して</li> <li>① 10時00分~</li> <li>① 11時00分~</li> </ul> | を記入してください。<br>いた受任者(枚方市<br>ださい。 必須<br>キャンセルされる場合は<br>ください。 必須 | 。Q2〜Q5の記入内容が当初<br>指定給水装置工事事業者)の名<br>直ちに担当者まで電話連絡してください       | 予約時の記入内容と-<br> 称を入力してください<br>い。 20須            | <b>致していないとキャンセル</b><br>。 必須 | <b>∨受付はできません</b>  | ので御 <b>了</b> 承 |            | · \ •                   | 13,  | / 60000 |   |

| https://tb.logoform.st-japan.asp.lgwan.jp/form/H276/325930                                                                                                    |                                                                                                    | Aø - | 5    | 3   D | £≡ | Ē                              | ~            |
|----------------------------------------------------------------------------------------------------|----------------------------------------------------------------------------------------------------|------|------|-------|----|--------------------------------|--------------|
|                                                                                                    |                                                                                                    |      |      |       |    |                                |              |
| Q4.当初予約時刻を選択してください。 必須                                                                                                    |                                                                                                    |      |      |       |    |                                |              |
| ☑ 10時00分~                                                                                                    |                                                                                                    |      |      |       |    |                                |              |
| □ 11時00分~                                                                                                    |                                                                                                    |      |      |       |    |                                |              |
| □ 13時30分~                                                                                                    |                                                                                                    |      |      |       |    |                                |              |
| □ 14時30分~                                                                                                    |                                                                                                    |      |      |       |    |                                |              |
| <b>05、当初予約されていた建込立会場所の住所を入力してください</b>                                                                                                    | )。                                                                                                    |      |      |       |    |                                |              |
|                                                                                                    |                                                                                                    |      |      |       |    |                                |              |
|                                                                                                    |                                                                                                    |      |      |       |    |                                |              |
|                                                                                                    |                                                                                                    |      |      |       |    |                                |              |
|                                                                                                    |                                                                                                    |      |      |       |    |                                |              |
|                                                                                                    |                                                                                                    |      |      |       |    |                                |              |
|                                                                                                    |                                                                                                    |      | <br> |       |    | 0 / 6                          | 0000         |
|                                                                                                    |                                                                                                    |      |      |       |    | 0 / 6                          | 0000         |
| 入力内容を御確認いただくための自動返信メール受信用のメールア                                                                                                    | <b>7ドレスを入力してください。 <mark>必須</mark></b>                                                                                                    |      |      |       |    | 0 / 6                          | 0000         |
| 入力内容を御確認いただくための自動返信メール受信用のメールア<br>メールアドレス                                                                                                    | <b>^ドレスを入力してください。 <mark>必須</mark></b>                                                                                                    |      |      |       |    | 0 / 6                          | 0000         |
| 入力内容を御確認いただくための自動返信メール受信用のメールア<br>メールアドレス                                                                                                    | <b>*ドレスを入力してください。 必須</b><br>メールアドレス(確認) 🌌                                                                                                    |      |      |       |    | 0 / 6                          | 0000         |
| 入力内容を御確認いただくための自動返信メール受信用のメールア<br>メールアドレス<br>×ールアドレス em<br>kyuhaikan@logoform.city.hirakata.osaka.jp                                                                                                    | <b>*ドレスを入力してください。 必須</b><br>メールアドレス(確認) <b>※</b><br>kyuhaikan@logoform.city.hirakata.osaka.jp                                                                                                    |      |      |       |    | 0 / 6                          | 0000         |
| 入力内容を御確認いただくための自動返信メール受信用のメールア<br>メールアドレス<br>メールアドレス &я<br>kyuhaikan@logoform.city.hirakata.osaka.jp                                                                                                    | <b>*ドレスを入力してください。 必須</b><br>メールアドレス (確認) 2010<br>kyuhaikan@logoform.city.hirakata.osaka.jp                                                                                                    |      |      |       |    | 0 / 6                          | 128          |
| 入力内容を御確認いただくための自動返信メール受信用のメールア<br>メールアドレス<br><sup>メールアドレス ØB</sup><br>kyuhaikan@logoform.city.hirakata.osaka.jp                                                                                                 | <b>*ドレスを入力してください。 必須</b><br>メールアドレス (確認) <u>後編</u><br>kyuhaikan@logoform.city.hirakata.osaka.jp                                                                                                    |      |      |       |    | 0 / 6                          | 128          |
| 入力内容を御確認いただくための自動返信メール受信用のメールア<br>メールアドレス<br><sup>メールアドレス &amp; all</sup><br>kyuhaikan@logoform.city.hirakata.osaka.jp<br>入力は以上となります。確認画面に進み、内容を確認後、「送信」                                                        | <b>*ドレスを入力してください。 必須</b><br>メールアドレス(確認) 愛爾<br>kyuhaikan@logoform.city.hirakata.osaka.jp<br>41/128<br>ボタンを押下してください。                                                                                                    |      |      |       |    | 0 / 6                          | 128          |
| 入力内容を御確認いただくための自動返信メール受信用のメールア<br>メールアドレス<br>׬ルアドレス<br>«yuhaikan@logoform.city.hirakata.osaka.jp<br>入力は以上となります。確認画面に進み、内容を確認後、「送信」<br>←                                                                         | <b>パドレスを入力してください。 必須</b><br>メールアドレス (確認) <u>※@</u><br>kyuhaikan@logoform.city.hirakata.osaka.jp<br>41/128<br>ボタンを押下してください。<br>・1つ前の画面に戻る<br>→ 確認画面へ進む<br>♪ 入力内容を一時保存する                                                                                                    |      |      |       |    | 0 / 6                          | 128          |
| 入力内容を御確認いただくための自動返信メール受信用のメールア<br>メールアドレス<br>× <sup>→ルアドレス ⊗8</sup><br>kyuhaikan@logoform.city.hirakata.osaka.jp<br>入力は以上となります。確認画面に進み、内容を確認後、「送信」<br>←                                                         | アドレスを入力してください。 必須<br>メールアドレス(確認) ※<br>kyuhaikan@logoform.city.hirakata.osaka.jp<br>41/128<br>ボタンを押下してください。<br>・1つ前の画面に戻る → 確認画面へ進む<br>入力内容を一時保存する                                                                                                    |      |      |       |    | 0 / 6                          | 128          |
| スカ内容を御確認いただくための自動返信メール受信用のメールア<br>メールアドレス<br>メールアドレス<br>メールアドレス<br>Wyuhaikan@logoform.city.hirakata.osaka.jp<br>入力は以上となります。確認画面に進み、内容を確認後、「送信」<br>↓                                                             | アドレスを入力してください。 必須          メールアドレス(確認) ※         メールアドレス(確認) ※         kyuhaikan@logoform.city.hirakata.osaka.jp         41/128         ボタンを押下してください。         ・1つ前の画面に戻る         ・ 介確認画面へ進む         ・ 入力内容を一時保存する         ・ 北方市上下水道局上水道管理課         ・ 取ったりたった、         ・ 水方市上下水道局上水道管理課         ● のwered by 10G07 = 4 = 0 TBUISTENNK Inc.          |      |      |       |    | 0 / 6                          | 128          |
| スカ内容を御確認いただくための自動返信メール受信用のメールア<br>メールアドレス<br>メールアドレス ショ<br>kyuhaikan@logoform.city.hirakata.osaka.jp<br>入力は以上となります。確認画面に進み、内容を確認後、「送信」<br>★フォームのお問い合わせお<br>ごに入力して検索                                             | <ul> <li>ドレスを入力してください。 必須</li> <li>メールアドレス(確認) ※</li> <li>kyuhaikan@logoform.city.hirakata.osaka.jp</li> <li>41/128</li> <li>ボタンを押下してください。</li> <li>・ 10前の画面に戻る ・ 確認画面へ進む 、 入力内容を一時保存する</li> <li>・ 炊方市上下水道局上水道管理課 電話番号: 072-8-18-5514 メールアドレス: kyuhaikan@city.hirakata.osaka.jp</li> <li>Powered by LoGoフォーム - © TRUSTB-NNK, Inc. 利田規約</li> </ul> |      |      |       |    | 0/6<br>41/<br>41/              | 128<br>128   |
| 入力内容を御確認いただくための自動返信メール受信用のメールア         メールアドレス         メールアドレス (2010)         kyuhaikan@logoform.city.hirakata.osaka.jp         入力は以上となります。確認画面に進み、内容を確認後、「送信」         ・         ホフォームのお問い合わせお         ごに入力して検索 | <ul> <li>バレスを入力してください。 必須</li> <li>メールアドレス(確認) ※M<br/>kyuhaikan@logoform.city.hirakata.osaka.jp</li> <li>41/128</li> <li>ボタンを押下してください。</li> <li>・1つ前の画面に戻る ・確認画面へ進む 入力内容を一時保存する</li> <li>・炊方市上下水道局上水道管理課 電話番号: 072-&amp; %8-5514 メールアドレス: kyuhaikan@city.hirakata.osaka.jp<br/>Powered by LoGoフォーム - © TRUSTB-NNK, Inc. 利用規約</li> </ul>           |      |      |       |    | 0 / 6<br>41 /<br>₽ 43 <b>d</b> | 128<br>0 202 |

|     |                       |                                |                          |                  |     | - |    |     | _   | -     | ▲ |
|-----|-----------------------|--------------------------------|--------------------------|------------------|-----|---|----|-----|-----|-------|---|
| ← ( | ttps://tb.logoform.st | -japan.asp.lgwan.jp/form/H276/ | /325930                  | A <sup>N</sup> Q | 3 5 | G | ٢D | £^≡ | G 9 | ··· @ |   |
| 2   | G 共通ポータル              | ×   ⊷ LoGo7オーム                 | x 微 【枚方市上下水道局】給水装置工制 x 十 |                  |     |   |    |     |     | - 0   | × |

| 🕗 入力1 ———————————————————————————————————                       |                                    | 3 確認                                                      | 4 完了 |
|-----------------------------------------------------------------|------------------------------------|-----------------------------------------------------------|------|
| 入力内容確認                                                          |                                    |                                                           |      |
| 個人情報及び一時保存の注意点及び注意                                              | 意事項及び立会時間の目安及び予約後のキャンセル等           | 疹を確認後に図を入れてください。                                          |      |
| 上記の内容について確認しました。                                                |                                    |                                                           |      |
| Q1.以下のいずれかを選択してくださ                                              | さい。                                |                                                           |      |
| 一度行った予約をキャンセルする                                                 |                                    |                                                           |      |
| Q2. 当初予約時に入力されていた受任                                             | 壬者(枚方市指定給水装置工事事業者)の名称を入け           | <b>りしてください。</b>                                           |      |
| (株)ひらかたアクリン工業                                                   |                                    |                                                           |      |
| Q3. 当初予約日を選択してください。                                             | ,                                  |                                                           |      |
| 立会前日または立会当日といった直 2023年1<br>前にキャンセルされる場合は直ちに<br>担当者まで電話連絡してください。 | 2月8日                               |                                                           |      |
| Q4. 当初予約時刻を選択してください                                             | ٨°                                 |                                                           |      |
| 10時00分~                                                         |                                    |                                                           |      |
| Q5. 当初予約されていた建込立会場所                                             | 所の住所を入力してください。                     |                                                           |      |
| 楠葉丘4丁目18-54(1号地)                                                |                                    |                                                           |      |
| 入力内容を御確認いただくための自動過                                              | <b>枢信メール受信用のメールアドレスを入力してくださ</b>    | 5U1.                                                      |      |
| メールアドレス kyuhaika                                                | an@logoform.city.hirakata.osaka.jp |                                                           |      |
|                                                                 | ← 最初に戻る                            | 1つ前の画面に戻る →送信                                             |      |
|                                                                 |                                    |                                                           |      |
|                                                                 | 本フォームのお問い合わせ先:枚方市上下水道局上水道管理課 電話    | 時: 072-848-5514 メールアドレス: kyuhaikan@city.hirakata.osaka.jp |      |

手順2 Q1~Q5の回答内容に誤りがない場合、「送信」をクリックします。以上でキャンセル手続きは終了です。 この後、必ず新たな日程で建込立会日時の予約を取り直してください。

| ✓ 入力1                                            | 2 入力2                                                                                                | 3 確認                                                              |                         |
|--------------------------------------------------|----------------------------------------------------------------------------------------------------|-------------------------------------------------------------------|-------------------------|
| Q1.以下のい9100を選<br>〕 建込立会日時の新たな予約を<br>特殊給水装置工事または寄 | <ul> <li>ボハロビト/ことい。</li> <li>少須</li> <li>する () 一度行った予約をキャンセルする</li> <li>「防物件の立会については担当者へ」</li> </ul> | る <ul> <li>特殊給水装置工事または寄附物件の立</li> <li>電話連絡または来庁して事前協議し</li> </ul> | 会について<br>て <b>ください。</b> |
|                                                  | ← 1つ前の画面に戻る                                                                                          | 面へ進む 入力内容を一時保存する                                                  |                         |